在 win8 系统里安装富怡超排驱动,需要进入"停用驱动程式强制签章", 请进行以下步骤:

- 简单操作步骤:
  - 1. 按 Shift 键的同时点"重新启动"
  - 2. 点击 "故障排除"
  - 3. 点"高级选项"
  - 4. 点 "开始设置"
  - 5. 点"重新启动"
  - 6. 按键盘的 7 键选择第七项
  - 7. 可以安装驱动

详细操作步骤:

重启电脑:移动鼠标到右上角,当"charm"键出现的时候,选择 "设置",找到"电源键",点击找到"重启"

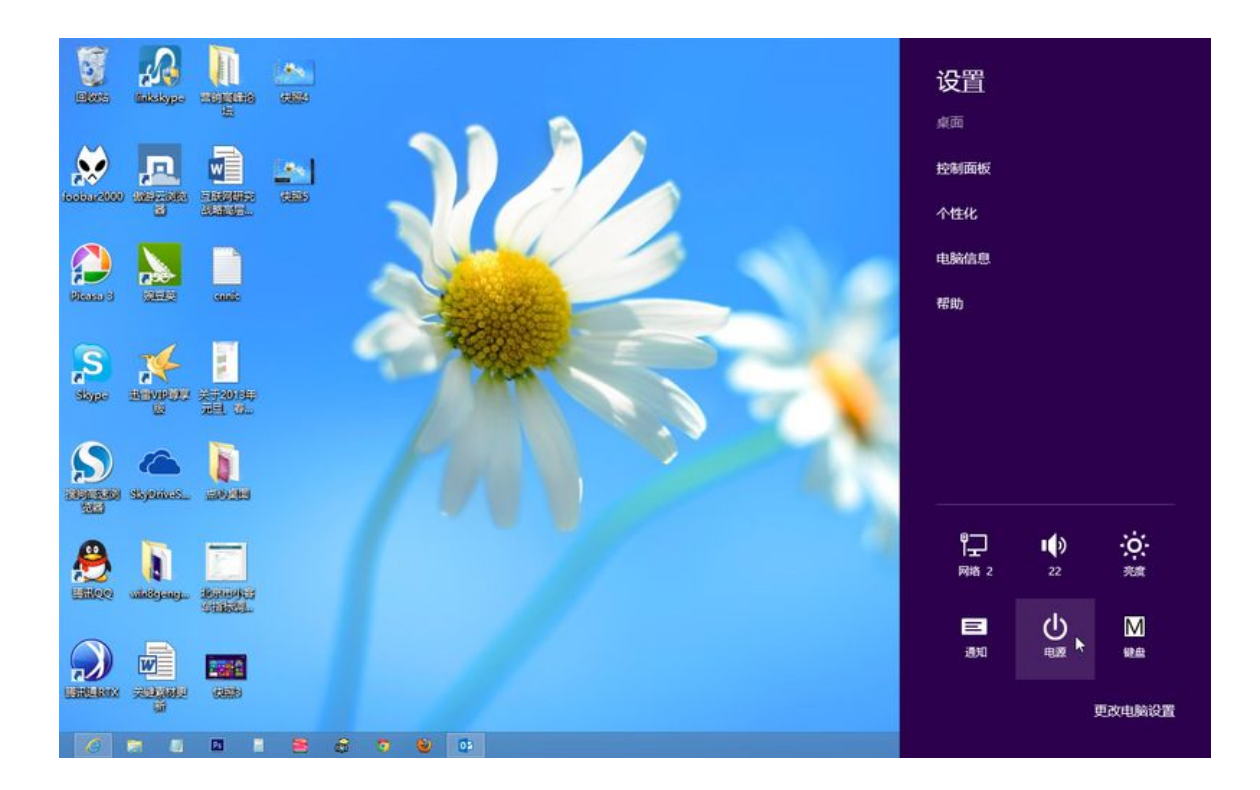

win8 的电源键界面

按住"shift"键保持不动,点击"重启",之后松开"shift"键。几 分钟之后,系统会提示你接下来的操作步骤:

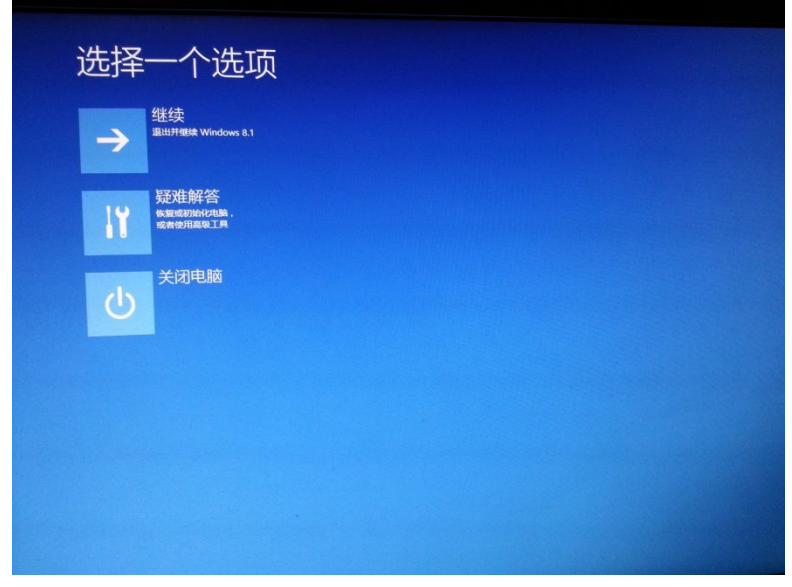

win8 的"选择一个选项"界面

接下来,选择中间选项---疑难解答,进入"疑难解答"界面

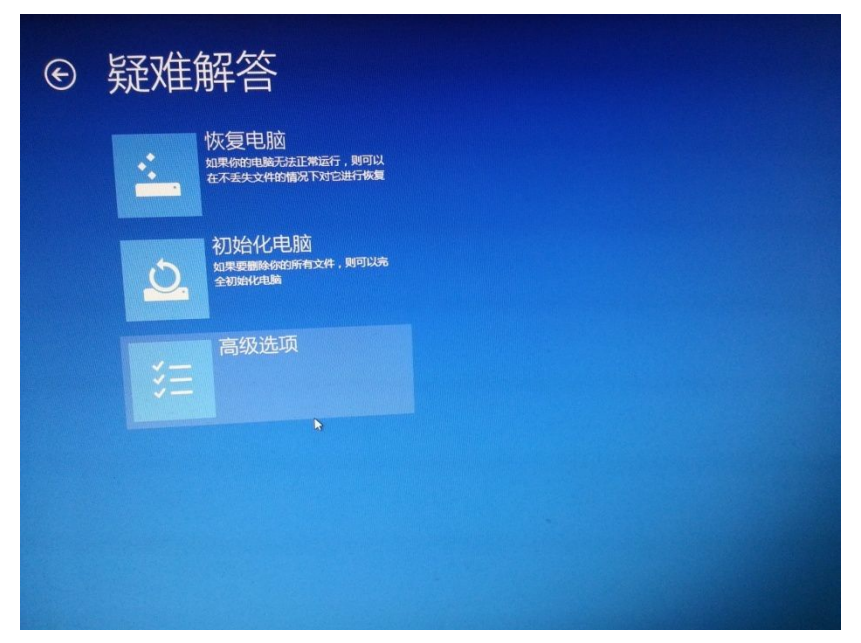

win8的"疑难解答"界面

选择"高级选项",出现"高级选项"的界面

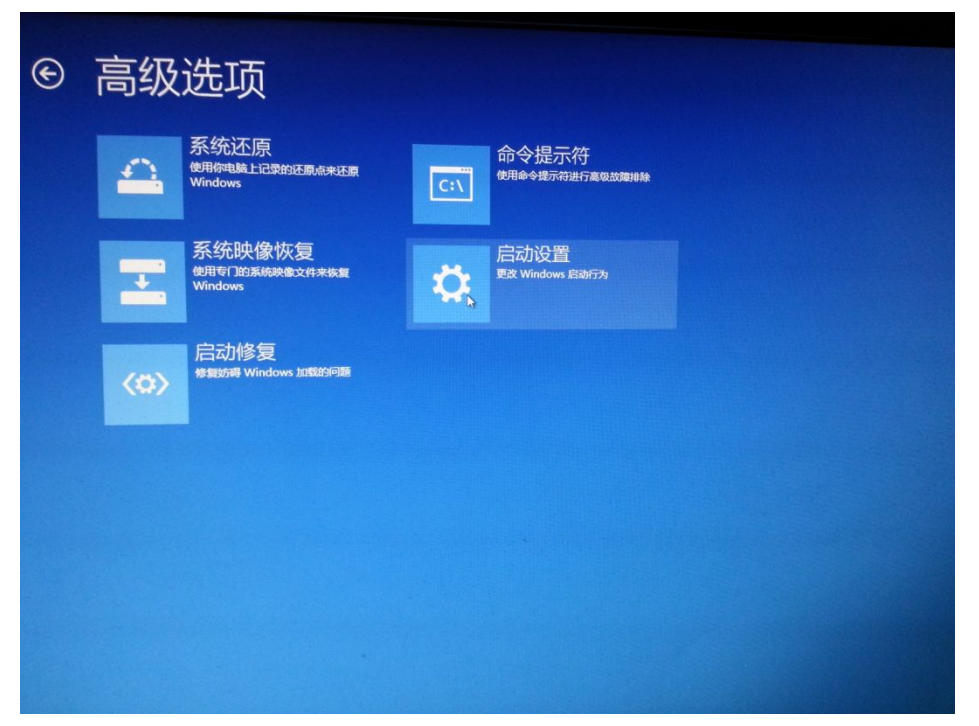

win8 高级选项的界面选择

选择"启动设置",进入"启动设置"界面,选择第7个选项,之后 win8 启动安全模式

| 啟動設定                                                                                                    |  |
|----------------------------------------------------------------------------------------------------|--|
| 按下數字以選擇下面的選項;                                                                                                    |  |
| 使用數字鍵或功能鍵 F1-F9。                                                                                                    |  |
| <ol> <li>1) 啟用偵錯</li> <li>2) 啟用開機記錄</li> <li>3) 啟用低解析度視訊</li> <li>4) 啟用安全模式</li> <li>5) 啟用安全模式 (含綱路功能)</li> <li>6) 啟用安全模式 (含緰各提示字元)</li> <li>7) 停用驅動程式強制簽章</li> <li>8) 停用開機初期啟動的反惡意程式碼保護</li> <li>0) 條用失敗時自動重新啟動</li> </ol> |  |
| 按下 F10 檢視其他選項<br>按下 Enter 以返回作業系統                                                                                                    |  |

win8 的"停用驱动程式强制签章"选项

在电脑自主黑屏反应之后,静待几秒,安装超排驱动,直到成功。重 启电脑,像往常一样启动,不会出现任何干预。

如果重启电脑之后没有成功,需要进入驱动文件夹里重新装一下驱动。